# 1: Adobe Acrobat deinstallieren

Selbst wenn es sich um eine Erstinstallation der Software Adobe Acrobat handelt, stellen Sie bitte dennoch anhand der nachfolgenden Schritte sicher, dass keine andere Version von Adobe Acrobat vorinstalliert ist.

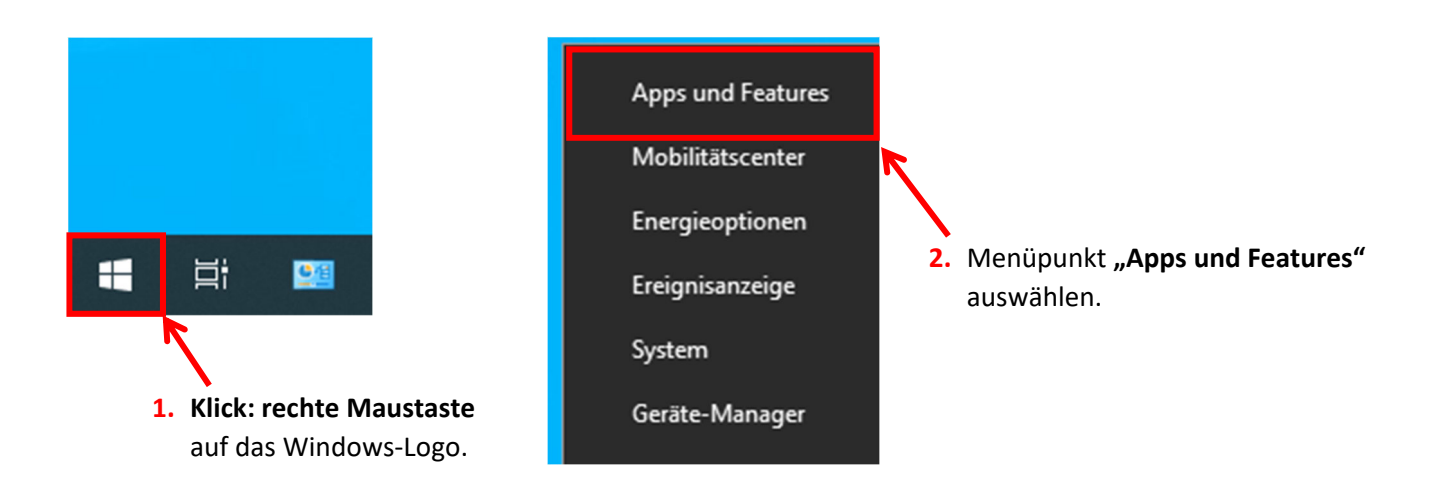

# Apps & Features

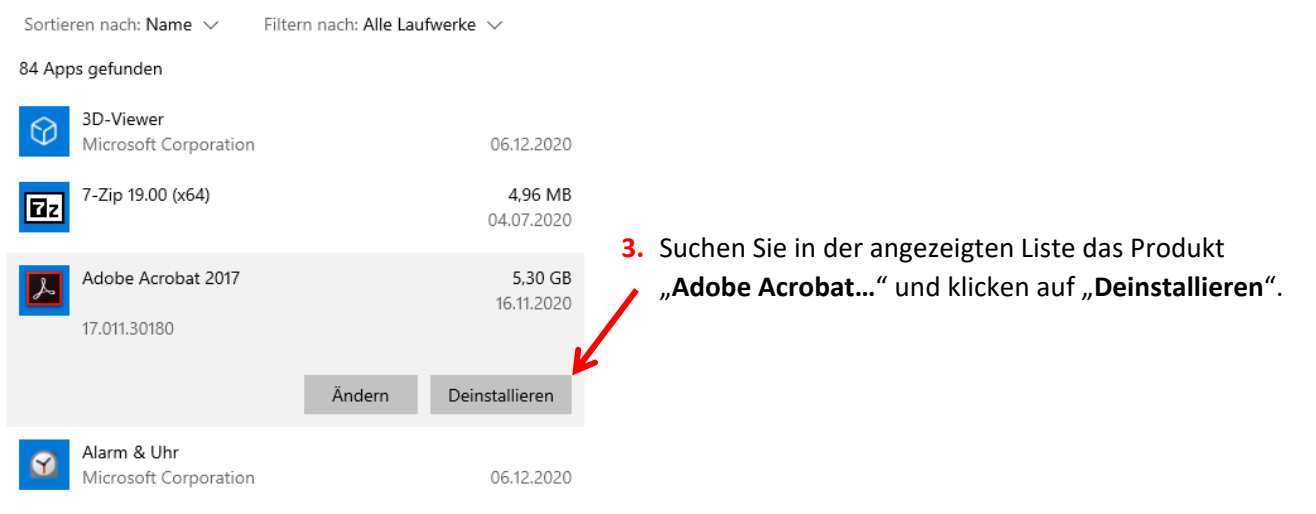

## <u>Hinweis!</u>

Wenn beim Deinstallieren angezeigt wird, dass Sie Programme schließen müssen (z.B. Word, Excel, etc.), dann sollten Sie die entsprechenden Anwendungen schließen.

Unter Umständen werden Sie nach Abschluss der Deinstallation aufgefordert, Windows neu zu starten. In dem Fall führen Sie bitte unbedingt einen **Neustart von Windows** aus.

# 2: Adobe Acrobat Pro installieren

Mit der Installation von Adobe Acrobat können Sie erst beginnen, <u>nachdem</u> Sie eine E-Mail von Adobe (*notifications@adobe.com*) mit dem Betreff: **"Erste Schritte mit Adobe Acrobat Pro DC**" erhalten haben.

## <u>Hinweis!</u>

Die Zusendung der E-Mail von Adobe erfolgt in der Regel zeitnah, kann jedoch bis zu 1 Tag in Anspruch nehmen. Sollten Sie nach Ablauf dieser Zeit keine E-Mail erhalten haben, dann wenden Sie sich bitte an den/die zuständige/n IT-Ansprechpartner/in in Ihrem Fachbereich.

E-Mail von Adobe:

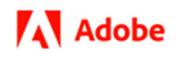

# Willkommen! Hier findest du einige Informationen zur ersten Verwendung von Acrobat Pro DC

Dein Administrator bei **LRZ - Fachhochschule Südwestfalen** hat dir Zugriff auf **Acrobat Pro DC** gewährt.

Jetzt loslegen <\_\_\_\_\_ 1. Klick auf "Jetzt loslegen"

## In Ihrem Standardbrowser öffnet sich daraufhin der folgende Dialog:

Adobe

Konto vervollständigen

# Das neue Kennwort muss mindestens 8 Zeichen (Groß- und Kleinbuchstaben) umfassen und eine Zahl und ein Sonderzeichen enthalten. Es darf nicht mit Ihrem Benutzernamen oder einem Ihrer letzten 5 Kennwörter übereinstimmen. Vergeben Sie ein Kennwort für Ihr Adobe "Unternehmens- oder Bildungseinrichtungskonto". Verwenden Sie bitte nicht Ihr internes Hochschulpasswort oder Ihr Erstpasswort !!! Monto vervollständigen 4. Konto vervollständigen"

• 4. Laden Sie sich das für Ihr Betriebssystem entsprechende Acrobat Pro DC Installationsprogramm herunter.

| Acrobat DC<br>herunterladen  <br>Enterprise oder_VIP_                                                                                                    | Adobe Support dur                                                                                              | chsuchen Q                                                                                                    |
|----------------------------------------------------------------------------------------------------|----------------------------------------------------------------------------------------------------|----------------------------------------------------------------------------------------------------|
|                                                                                                    |                                                                                                    | AUF DIESER SEITE<br>Acrobat Pro DC<br>Installationsprogramm                                                                                     |
| Nenn Ihr Unternehmen eine Acrobat DC-Lizenz über das ETLA- (Enterprise Term License<br>Agreement) oder VIP-Programm erworben hat, können Sie die Installationsprogramme<br>von dieser Seite herunterladen. Um das Acrobat-Installationsprogramm herunterzuladen,<br>dicken Sie auf den entsprechenden Link unten. Befolgen Sie nach Abschluss des<br>Downloads die Installationsanweisungen unten, um mit der Installation zu beginnen. |                                                                                                    | Acrobat Standard DC<br>Installationsprogramm<br>Installationsanweisungen<br>Gitt für: Adobe Acrobat DC<br>Zuletzt veröffentlicht: 10. Juni 2020 |
| Hinweis:<br>Wenn Sie Acrobat bereits installiert haben, wäh<br>die neueste Version zu aktualisieren. Weitere Inf<br>Installation des Update von Adobe Acrobat.                                                                                                    | Iten Sie Hilfe > Nach Updates suchen, um auf<br>ormationen finden Sie unter Manuelle                           |                                                                                                    |
| Acrobat Pro DC Installa                                                                                                    | ationsprogramm                                                                                                 |                                                                                                    |
| Acrobat Pro DC Installa                                                                                                    | ationsprogramm<br>Für Mac OS (v10.12 und höher)                                                                |                                                                                                    |
| Acrobat Pro DC Installa<br>Für Windows<br>Installationsprogramm für mehrsprachige<br>2018 Detaining                                                                                                    | Für Mac OS (v10.12 und höher)<br>herunteriaden (688 MB,<br>mehrsprachiges Installationsprogramm <sup>6</sup> ) |                                                                                                    |

5. Folgen Sie nun, zum Starten des Installationsprogramms, den Installationsanweisungen von Adobe. (Diese finden Sie ebenfalls im unteren Bereich, auf derselben Internetseite.)

# Acrobat DC herunterladen | Enterprise oder VIP

Adobe Su

# Installationsanweisungen

| Für Windows                                                                                                    | Für Mac OS                                                                                                    |
|----------------------------------------------------------------------------------------------------|----------------------------------------------------------------------------------------------------|
| <ol> <li>Laden Sie die ZIP-Datei herunter und kopieren Sie sie in<br/>einen beliebigen Ordner auf Ihrem Computer.</li> <li>Extrahieren Sie die ZIP-Datei.</li> <li>Navigieren Sie zur Datei Setup.exe.<br/>Wenn Sie beispielsweise die ZIP-Datei in den Adobe-Ordner<br/>auf Ihrem Desktop kopiert und extrahiert haben, lautet die<br/>Ordnerhierarchie: C:\Benutzer\<benutzername>\Desktop<br/>\Acrobat_DC_Web_WWMUI\Adobe Acrobat\Setup.exe</benutzername></li> <li>Doppelklicken Sie auf die Datei Setup.exe, um die<br/>Installation zu starten.</li> <li>Folgen Sie den Anweisungen auf dem Bildschirm zum<br/>Abschließen der Installation.</li> <li>Hinweis: Führen Sie die Datei Setup.exe nicht in der ZIP-Datei<br/>des Installationsprogramms aus, da dies zu Fehlern bei der<br/>Installation führen kann.</li> </ol> | <ol> <li>Doppelklicken Sie auf die heruntergeladene DMG-Datei,<br/>um das Acrobat-Installationsvolume bereitzustellen.</li> <li>Öffnen Sie das bereitgestellte Acrobat-<br/>Installationsvolume.</li> <li>Navigieren Sie im Volume zu Acrobat DC installer.pkg und<br/>führen Sie es aus.</li> <li>Folgen Sie den Anweisungen auf dem Bildschirm zum<br/>Abschließen der Installation.</li> </ol> |

> \* mehrsprachiges Installationsprogramm; Klicken Sie hier, um die Liste der unterstützten Sprachen anzuzeigen

# Die Installation sollte wie folgt ablaufen:

| 🖟 Adobe Acrobat DC (C | ontinuous) – Installation                                                                                                    | ×                                                                                   |
|-----------------------|----------------------------------------------------------------------------------------------------|-------------------------------------------------------------------------------------|
|                       | Adobe Acrobat DC ist so konfiguriert, dass Upda<br>automatisch installiert werden. So wird sicherge<br>Sie über die sicherste Version verfuigen. Sie kön<br>Verhalten nach der Installation im Bereich "Einst<br>ändern.<br>Adobe Acrobat DC als standardmäßigen PDF-<br>Durchsuchen und zur Dateivorschau festlege | stes<br>stellt, dass<br>nen dieses<br>ellungen"<br>-Viewer zum<br>n<br><b>Klick</b> |
| InstallShield         |                                                                                                    |                                                                                     |
|                       | Anpassen Installieren                                                                                                    | Abbrechen                                                                           |
| 婦 Adobe Acrobat DC (C | Continuous) – Installation –<br>Installation von Adobe Acrobat DC<br>Warten Sie, während das Installationsprogramm A<br>installiert. Dieser Vorgang kann einige Minuten dau<br>Status: Die Installation wird überprüft<br>Die ausgewählten Programmkomponenten werden                                               | Installiert.                                                                        |
| InstallShield         |                                                                                                    |                                                                                     |
| 援 Adobe Acrobat DC (C | < Zurück Weiter >                                                                                                    | Abbrechen                                                                           |
| Å                     | Installation beendet<br>Das Installationsprogramm hat Adobe Acrobat DC<br>installiert. Klicken Sie auf "Fertigstellen", um den A<br>beenden.                                                                                                    | erfolgreich<br>ssistenten zu                                                        |
|                       | Wenn Sie dieses Produkt zum ersten Mal starten,<br>möglicherweise zu folgenden Aktionen aufgeforder<br>* Akzeptieren des Endbenutzer-Lizenzvertrags<br>* Aktivieren dieses Produkts<br>* Registrieren Ihrer Software                                                                                                | verden Sie<br>t:                                                                    |
|                       | к                                                                                                    | lick                                                                                |
| InstallShield         |                                                                                                    | Factoria B                                                                          |
|                       | Jetzt starten                                                                                                    | Fertigstellen                                                                       |

## Anleitung zur Installation oder Reaktivierung der Software Adobe Acrobat

Nach der Installation und dem ersten Start von Adobe Acrobat werden Sie aufgefordert, sich mit Ihrem Adobe Konto anzumelden. Wählen Sie hierbei bitte zwingend "**Unternehmens- oder Bildungseinrichtungskonto**" aus:

| E-Mail-Adresse<br>name.vomame@fh-swf.de         |   |
|-------------------------------------------------|---|
| Persönliches Konto                              | > |
| Unternehmens- oder<br>Bildungseinrichtungskonto | > |
| Klick                                           |   |

| Kennwort eingeben                                                     |           |  |
|-----------------------------------------------------------------------|-----------|--|
| UNTERNEHMENS- ODER BILDUNGSEINRICHTUNGSKONTO<br>name.vomame@fh-swf.de |           |  |
| Kennwort                                                              | ø         |  |
| R                                                                     | Weiter    |  |
| lier Ihr zuvor selbst v                                               | ergebenes |  |
| ennwort eingeben.                                                     |           |  |
|                                                                       |           |  |
| Kennwort zurücksetzen                                                 |           |  |

## Ergänzender Hinweis!

Wenn Sie Adobe Acrobat auf einem weiteren Gerät installieren und sich dort wieder mit Ihrem registrierten Adobe-Konto anmelden, dann werden Sie unter Umständen von Adobe aufgefordert, Ihre Identität zu bestätigen (siehe Abb. unten). In dem Fall wird Ihnen der dazu erforderliche "Bestätigungs-Code" automatisch per E-Mail zugeschickt. Nach der Eingabe dieses Bestätigungs-Codes können Sie Adobe Acrobat verwenden.

| <b>F</b> Adobe                                                                                  | ۲۹۱ Adobe                                          |
|-------------------------------------------------------------------------------------------------|----------------------------------------------------|
| ldentität bestätigen                                                                            | Identität bestätigen                               |
| Zur Bestätigung Ihrer Identität senden wir einen<br>Bestätigungs-Code an name.vorname@fh-swf.de | An name.vorname@fh-swf.de gesendeten Code eingeben |
| Weiter                                                                                          |                                                    |
|                                                                                                 | Code erneut senden Code überprüfen                 |
| Bei einem anderen Konto anmelden                                                                | Bei einem anderen Konto anmelden                   |

Wenn Sie technische Unterstützung benötigen, dann wenden Sie sich bitte an den/die zuständige/n IT-Ansprechpartner/in in Ihrem Fachbereich.